**GigaDevice Semiconductor Inc.** 

Arm® Cortex®- M3/M4/M23/M33 32-bit MCU

Application Note AN035

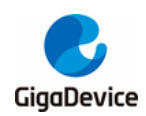

## **Table of Contents**

| Tabl | le of Contents                 | 2 |
|------|--------------------------------|---|
| List | of Figures                     | 3 |
| List | of Tables                      | 4 |
| 1.   | Introduction                   | 5 |
| 2.   | Boot from SRAM                 | 6 |
| 2.1  | 1. Hardware configuration      | 6 |
| 2.2  | 2. Configuration steps in Keil | 6 |
| 3.   | Demonstration in debug mode    |   |
| 4.   | Revision history               |   |

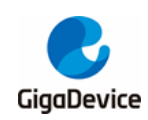

# **List of Figures**

| Figure 2-1. Schematic of BOOT pins                   | 6  |
|------------------------------------------------------|----|
| Figure 2-2. Configuration of IROM1 and IRAM1 address | 6  |
| Figure 2-3. Add the global macro "VECT_TAB_SRAM"     | 7  |
| Figure 2-4. Select the erase mode                    | 9  |
| Figure 2-5. Configure the algorithm address          | 9  |
| Figure 2-6. Use SPACE to apply empty memory          | 10 |
| Figure 2-7. Realocate the address of Reset_Handler   | 10 |
| Figure 3-1. Remove "Run to main()"                   | 11 |
| Figure 3-2. Debug the program                        | 11 |

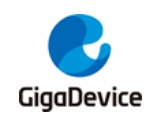

## **List of Tables**

| Table 1-1. Boot modes                                        | . 5 |
|--------------------------------------------------------------|-----|
| Table 2-1. Add the code related to the macro " VECT_TAB_SRAM | . 7 |
| Table 4-1. Revision history                                  | 12  |

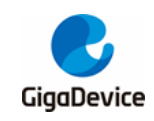

## 1. Introduction

The GD32F10x devices provide three kinds of boot sources which can be selected by the BOOT0 and BOOT1 pins. The details are shown in <u>Table 1-1. Boot modes</u>. The value on the two pins is latched on the 4th rising edge of CK\_SYS after a reset. It is up to the user to set the BOOT0 and BOOT1 pins after a power-on reset or a system reset to select the required boot source. Once the two pins have been sampled, they are free and can be used for other purposes.

#### Table 1-1. Boot modes

| Selected boot source | Boot mode selection pins |       |  |
|----------------------|--------------------------|-------|--|
|                      | Boot1                    | Boot0 |  |
| Main Flash Memory    | х                        | 0     |  |
| Boot loader          | 0                        | 1     |  |
| On-chip SRAM         | 1                        | 1     |  |

**Note:** When the boot source is hoped to be set as "Main Flash Memory", the Boot0 pin has to be connected with GND definitely and can not be floating.

After power-on sequence or a system reset, the Arm<sup>®</sup> Cortex<sup>®</sup>-M3/M4/M23/M33 processor fetches the top-of-stack value from address 0x0000 0000 and the base address of boot code from 0x0000 0004 in sequence. Then, it starts executing code from the base address of boot code.

Due to the selected boot source, either the main flash memory (original memory space beginning at 0x0800 0000) or the system memory (original memory space beginning at 0x1FFF F000) is aliased in the boot memory space which begins at the address 0x0000 0000. When the on-chip SRAM whose memory space is beginning at 0x2000 0000 is selected as the boot source, in the application initialization code, you have to relocate the vector table in SRAM using the NVIC exception table and offset register.

The embedded boot loader is located in the System memory, which is used to reprogram the Flash memory.

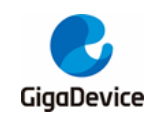

## 2. Boot from SRAM

### 2.1. Hardware configuration

When boot from SRAM, the level of BOOT0 and BOOT1 must be configured as high, as is shown in <u>Table 1-1. Boot modes</u>. When designing the circuit, a jumper cap is usually used to switch the high and low levels of boot pins, as is shown in <u>Figure 2-1. Schematic of BOOT</u> <u>pins</u>.

Figure 2-1. Schematic of BOOT pins

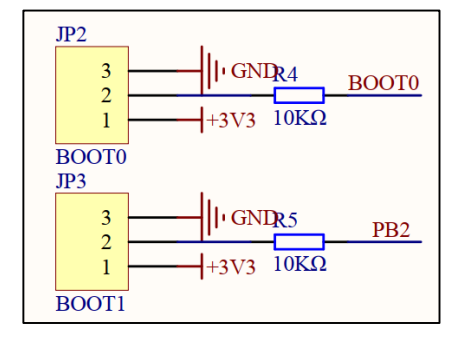

### 2.2. Configuration steps in Keil

 Configure IROM1 and IRAM1 as SRAM address in "Option for Target -> Target", as is shown in *Figure 2-2. Configuration of IROM1 and IRAM1 address*.

Figure 2-2. Configuration of IROM1 and IRAM1 address

| Options for Target 'GD32F10X_CL' X                                           |               |                               |        |  |  |  |  |
|------------------------------------------------------------------------------|---------------|-------------------------------|--------|--|--|--|--|
| Device Target Output Listing Vser   C/C++   Asm   Linker   Debug   Utilities |               |                               |        |  |  |  |  |
| GigaDevice GD32F107VC                                                        |               |                               |        |  |  |  |  |
| Xtal (MHz): 25.0                                                             |               |                               |        |  |  |  |  |
| Operating system: None                                                       | <b>•</b>      | Use Cross-Module Optimization |        |  |  |  |  |
| System-Viewer File (.Sfr):                                                   |               | Use MicroLIB 🔲 Big Endiar     | n      |  |  |  |  |
| GD32F10x_CL.SFR                                                              |               |                               |        |  |  |  |  |
| Use Custom SVD File                                                          |               |                               |        |  |  |  |  |
| Read/Only Memory Areas —                                                     |               | Read/Write Memory Areas       |        |  |  |  |  |
| default off-chip Start                                                       | Size Startup  | default off-chip Start Size   | Nolnit |  |  |  |  |
| ROM1:                                                                        | 0             | RAM1:                         |        |  |  |  |  |
| ROM2:                                                                        | c             | RAM2:                         |        |  |  |  |  |
| ROM3:                                                                        | C             | □ RAM3:                       |        |  |  |  |  |
| on-chip                                                                      |               | on-chip                       |        |  |  |  |  |
| IROM1: 0x2000000                                                             | 00 0x10000 (* | ✓ IRAM1: 0x20010000 0x8000    |        |  |  |  |  |
| IROM2:                                                                       | 0             | IRAM2:                        |        |  |  |  |  |
| ,                                                                            | ,             | ,,                            |        |  |  |  |  |
|                                                                              |               |                               |        |  |  |  |  |
|                                                                              | OK Can        | cel Defaults                  | Help   |  |  |  |  |

 Use the NVIC exception table and offset register to realocate the vector table to SRAM. Add the global macro "VECT\_TAB\_SRAM" to "Option for Target -> c/c++ -> Define", as is shown in *Figure 2-3. Add the global macro "VECT\_TAB\_SRAM"*.

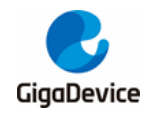

#### Figure 2-3. Add the global macro "VECT\_TAB\_SRAM"

| Options for Target 'GD32           Device         Target         Output         Li                                                                                                    | 2F10X_CL'<br>isting User C/C++ Asm  Linker Debug                                                                                                    | ;   Utilities                                                           |  |  |  |
|----------------------------------------------------------------------------------------------------|----------------------------------------------------------------------------------------------------|-------------------------------------------------------------------------|--|--|--|
| Preprocessor Symbols<br>Define: USE_STDPERIPH_DRIVER,GD32F10X_CL_VECT_TAB_SRAM<br>Undefine:                                                                                                    |                                                                                                    |                                                                         |  |  |  |
| Language / Code Generation         Optimization:       Level 0 (-00)         Optimize for Time       Split Load and Store Mult         Image: One ELF Section per Function       One ELF Section per Function                                            | n Strict ANSI C<br>Enum Container always int<br>Plain Char is Signed<br>tiple Read-Only Position Independent<br>nction Read-Write Position Independent | Warnings:<br>All Warnings<br>Thumb Mode<br>No Auto Includes<br>C99 Mode |  |  |  |
| Include<br>Paths<br>Misc<br>Controls<br>Compiler<br>control<br>string<br>Compiler<br>Contex-M3-D_MICROLIB-g-00 ~apcs=interwork -split_sections -1,\Firmware<br>(GD32F10x_standard_peripheral\Include -1,\Firmware\CMSIS\GD\GD32F10x\Include -1, Virmware |                                                                                                    |                                                                         |  |  |  |
|                                                                                                    | OK Cancel Default:                                                                                                    | s Help                                                                  |  |  |  |

Add the code related to the macro " VECT\_TAB\_SRAM " in the SystemInit() function, as is shown in *Table 2-1. Add the code related to the macro* " VECT TAB SRAM.

Table 2-1. Add the code related to the macro " VECT\_TAB\_SRAM

```
/*!
   \brief
             setup the microcontroller system, initialize the system
   \param[in] none
   \param[out] none
   \retval
             none
*/
void SystemInit(void)
{
   /* reset the RCU clock configuration to the default reset state */
   /* enable IRC8M */
   RCU CTL |= RCU CTL IRC8MEN;
   /* reset SCS, AHBPSC, APB1PSC, APB2PSC, ADCPSC, CKOUT0SEL bits */
   RCU_CFG0 &= ~(RCU_CFG0_SCS | RCU_CFG0_AHBPSC | RCU_CFG0_APB1PSC
RCU_CFG0_APB2PSC |
                RCU_CFG0_ADCPSC
                                                    RCU_CFG0_ADCPSC_2
                                         RCU CFG0 CKOUT0SEL);
   /* reset HXTALEN, CKMEN, PLLEN bits */
   RCU_CTL &= ~(RCU_CTL_HXTALEN | RCU_CTL_CKMEN | RCU_CTL_PLLEN);
   /* Reset HXTALBPS bit */
   RCU_CTL &= ~(RCU_CTL_HXTALBPS);
   /* reset PLLSEL, PREDV0_LSB, PLLMF, USBFSPSC bits */
#ifdef GD32F10X_CL
   RCU_CFG0 &= ~(RCU_CFG0_PLLSEL | RCU_CFG0_PREDV0_LSB | RCU_CFG0_PLLMF |
                RCU_CFG0_USBFSPSC | RCU_CFG0_PLLMF_4);
```

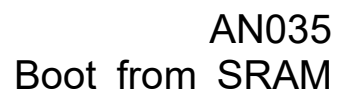

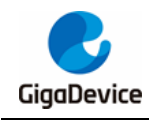

```
RCU_CFG1 = 0x0000000U;
#else
   RCU_CFG0 &= ~(RCU_CFG0_PLLSEL | RCU_CFG0_PREDV0 | RCU_CFG0_PLLMF |
                 RCU_CFG0_USBDPSC | RCU_CFG0_PLLMF_4);
#endif /* GD32F10X_CL */
#if (defined(GD32F10X_MD) || defined(GD32F10X_HD) || defined(GD32F10X_XD))
   /* reset HXTALEN, CKMEN and PLLEN bits */
   RCU_CTL &= ~(RCU_CTL_PLLEN | RCU_CTL_CKMEN | RCU_CTL_HXTALEN);
   /* disable all interrupts */
   RCU_INT = 0x009F0000U;
#elif defined(GD32F10X_CL)
   /* Reset HXTALEN, CKMEN, PLLEN, PLL1EN and PLL2EN bits */
   RCU_CTL &= ~(RCU_CTL_PLLEN | RCU_CTL_PLL1EN | RCU_CTL_PLL2EN
RCU_CTL_CKMEN | RCU_CTL_HXTALEN);
   /* disable all interrupts */
   RCU INT = 0x00FF0000U;
#endif
   /* Configure the System clock source, PLL Multiplier, AHB/APBx prescalers and Flash settings */
   system_clock_config();
#ifdef VECT_TAB_SRAM
   nvic_vector_table_set(NVIC_VECTTAB_RAM,VECT_TAB_OFFSET);
#else
   nvic_vector_table_set(NVIC_VECTTAB_FLASH,VECT_TAB_OFFSET);
#endif
```

 Configure the erase mode as "Do not Erase" in "Option for Target -> Debug -> Setting -> Flash Download", as is shown in *Figure 2-4. Select the erase mode*.

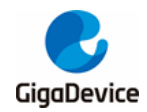

#### Figure 2-4. Select the erase mode

| ex JLink/JTrace Target Driver | Setup                |                  |                 |            |         |
|-------------------------------|----------------------|------------------|-----------------|------------|---------|
| bug Trace Flash Download      | H                    |                  |                 |            |         |
| Download Function             | RAM                  | for Algorithm —— |                 |            |         |
| Erase Sectors 🖉 Do not Erase  | ✓ Verify ✓ Reset and | Sta<br>Id Run    | art: 0x20001000 | Size: 0x08 | 300     |
| Programming Algorithm         |                      |                  | 1               |            |         |
| Description                   | Device Size          | Device Type      | Address R       | ange       |         |
| GD32F10x Connectivity lin     | 1M                   | On-chip Flash    | 2000000H - 20   | DOOOFFFH   |         |
|                               |                      |                  |                 |            |         |
|                               |                      | Sta              | art: 0x20000000 | Size: 0x00 | 0001000 |
|                               | Ad                   | ld Rem           | ove             |            |         |

 Configure the algorithm address as SRAM address in "Option for Target -> Debug -> Setting -> Flash Download", as is shown in <u>Figure 2-5. Configure the algorithm</u> <u>address</u>.

#### Figure 2-5. Configure the algorithm address

| ug Trace               | Flash Download                                         | 4                                        |               |                             |                  |          |
|------------------------|--------------------------------------------------------|------------------------------------------|---------------|-----------------------------|------------------|----------|
| ownload Fi             | © Erase Full Chip<br>© Erase Sectors<br>© Do not Erase | o IV Program<br>IV Verify<br>IV Reset an | d Run         | for Algorithm               | Size: 0x08       | 800      |
| ogrammin               | ig Algonum                                             |                                          | Davies Tures  | Adda.co. D                  |                  | 1        |
| Descriptio<br>GD32F10x | on<br>Connectivity lin                                 | 1M                                       | On-chip Flash | 20000000H - 20              | 0000FFFH         | <u> </u> |
| Descriptio<br>GD32F10x | on<br>Connectivity lin                                 | 1M                                       | On-chip Flash | 20000000H - 20              | ange<br>DOOOFFFH | 1        |
| Descriptio<br>GD32F10x | on<br>Connectivity lin                                 | 1M                                       | On-chip Flash | 20000000H - 20              | ange<br>DOOOFFFH | ]        |
| Descriptio<br>GD32F10x | n<br>Connectivity lin                                  | 1M                                       | On-chip Flash | Address N<br>20000000H - 20 | Sizel 0x00       | 0001000  |

 Before Reset\_Handler in the startup file (such as startup\_gd32f10x\_cl.s), use SPACE to apply for a section of empty memory, as is shown in *Figure 2-6. Use SPACE to apply* <u>empty memory</u>. So as to locate the Reset\_Handler at address 0x200001E0, as is shown in *Figure 2-7. Realocate the address of Reset\_Handler*.

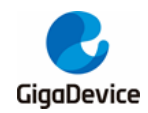

#### Figure 2-6. Use SPACE to apply empty memory

| Skip_Mem          | SPACE<br>; DCD | 0x7C<br>0xF1E0F85F     |        |
|-------------------|----------------|------------------------|--------|
| Vectors_End       | ,              |                        |        |
| Vectors_Size      | EQU            | Vectors_EndVectors     |        |
|                   | AREA           | .text , CODE, READONLY |        |
| ;/* reset Handler | */             |                        |        |
| Reset Handler     | PROC           |                        |        |
| _                 | EXPORT         | Reset Handler          | [WEAK] |
|                   | IMPORT         | main                   |        |
|                   | IMPORT         | SystemInit             |        |
|                   | LDR            | R0, =SystemInit        |        |
|                   | BLX            | R0                     |        |
|                   | LDR            | R0, = main             |        |
|                   | BX             | RO                     |        |
|                   | FNDP           |                        |        |

### Figure 2-7. Realocate the address of Reset\_Handler

| rt_final_cpp         | 0x200001dd | Thumb Code | 0 |
|----------------------|------------|------------|---|
| rt final exit        | 0x200001dd | Thumb Code | 0 |
| Reset_Handler        | 0x200001e1 | Thumb Code | 8 |
| ADC0_1_IRQHandler    | 0x200001fb | Thumb Code | 0 |
| CAN0_EWMC_IRQHandler | 0x200001fb | Thumb Code | 0 |
| CAN0_RX0_IRQHandler  | 0x200001fb | Thumb Code | 0 |
| CAN0_RX1_IRQHandler  | 0x200001fb | Thumb Code | 0 |
| CAN0 TX IRQHandler   | 0x200001fb | Thumb Code | 0 |

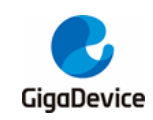

## 3. Demonstration in debug mode

Remove "Run to main()" in "Option for Target -> Debug", as is shown in *Figure 3-1. Remove* "*Run to main()*".

#### 🛛 Options for Target 'GD32F10X\_CL' × Device | Target | Output | Listing | User | C/C++ | Asm | Linker Debug | Utilities | C Use Simulator Settings Use: J-LINK / J-TRACE Cortex Settings Limit Speed to Real-Time Load Application at Startup Run to main() Load Application at Startup Run to main() Initialization File: Initialization File: E dit... E dit. Restore Debug Session Settings Restore Debug Session Settings ▼ Toolbox ▼ Toolbox Breakpoints Breakpoints ✓ Watch Windows & Performance Analyzer ✓ Watch Windows Memory Display System Viewer Memory Display System Viewer CPU DLL: Parameter: Driver DLL: Parameter SARMCM3.DLL -REMAP SARMCM3.DLL Dialog DLL: Parameter Dialog DLL: Parameter DCM.DLL TCM.DLL -рСМЗ -pCM3 OK Cancel Defaults Help

#### Figure 3-1. Remove "Run to main()"

Enter the debug mode, the program starts running at the address 0x200001E0.

#### Figure 3-2. Debug the program

|   | 0 <b>x</b> 200001 | DE 2   | 001     | DCW        | 0 <b>x</b> 2 | 001                            |
|---|-------------------|--------|---------|------------|--------------|--------------------------------|
|   | 170:              |        |         |            | LDR          | R0, =SystemInit                |
| ₽ | 0 <b>x</b> 200001 | LEO 4  | 806     | LDR        | r0,          | [pc,#24] ; @0x200001FC         |
|   | 171:              |        |         |            | BLX          | R0                             |
|   | 0 <b>x</b> 200001 | E2 4   | 780     | BLX        | rO           |                                |
|   | 172:              |        |         |            | LDR          | R0, =main                      |
| < | 0                 | TE 4 4 | 000     | TOD        |              | +041 - 00-00000000             |
| - | _                 |        |         |            |              |                                |
|   | 📩 syste           | m_gd32 | 2f10x.c | 📩 main.c   | 📩 sta        | rtup_gd32f10x_cl.s Project.map |
|   | 165               | ;/*    | reset   | Handler */ | /            |                                |
|   | 166               | Rese   | t_Hand  | ller       | PROC         |                                |
|   | 167               |        |         |            | EXPOR        | T Reset_Handler                |
|   | 168               |        |         |            | IMPOR        | Tmain                          |
|   | 169               |        |         |            | IMPOR        | T SystemInit                   |
|   | > 170             |        |         |            | LDR          | R0, =SystemInit                |
|   | 171               |        |         |            | BLX          | R0                             |
|   | 172               |        |         |            | LDR          | RO, =main                      |
|   | 173               |        |         |            | BX           | R0                             |
|   | 174               |        |         |            | ENDP         |                                |

So far, boot from SRAM is successfully. As long as the power is not cut off, the program can run after reset.

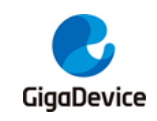

## 4. Revision history

#### Table 4-1. Revision history

| Revision No. | Description     | Date         |
|--------------|-----------------|--------------|
| 1.0          | Initial Release | Nov.01, 2021 |

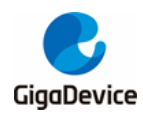

#### Important Notice

This document is the property of GigaDevice Semiconductor Inc. and its subsidiaries (the "Company"). This document, including any product of the Company described in this document (the "Product"), is owned by the Company under the intellectual property laws and treaties of the People's Republic of China and other jurisdictions worldwide. The Company reserves all rights under such laws and treaties and does not grant any license under its patents, copyrights, trademarks, or other intellectual property rights. The names and brands of third party referred thereto (if any) are the property of their respective owner and referred to for identification purposes only.

The Company makes no warranty of any kind, express or implied, with regard to this document or any Product, including, but not limited to, the implied warranties of merchantability and fitness for a particular purpose. The Company does not assume any liability arising out of the application or use of any Product described in this document. Any information provided in this document is provided only for reference purposes. It is the responsibility of the user of this document to properly design, program, and test the functionality and safety of any application made of this information and any resulting product. Except for customized products which has been expressly identified in the applicable agreement, the Products are designed, developed, and/or manufactured for ordinary business, industrial, personal, and/or household applications only. The Products are not designed, intended, or authorized for use as components in systems designed or intended for the operation of weapons, weapons systems, nuclear installations, atomic energy control instruments, combustion control instruments, airplane or spaceship instruments, transportation instruments, traffic signal instruments, life-support devices or systems, other medical devices or systems (including resuscitation equipment and surgical implants), pollution control or hazardous substances management, or other uses where the failure of the device or Product could cause personal injury, death, property or environmental damage ("Unintended Uses"). Customers shall take any and all actions to ensure using and selling the Products in accordance with the applicable laws and regulations. The Company is not liable, in whole or in part, and customers shall and hereby do release the Company as well as it's suppliers and/or distributors from any claim, damage, or other liability arising from or related to all Unintended Uses of the Products. Customers shall indemnify and hold the Company as well as it's suppliers and/or distributors harmless from and against all claims, costs, damages, and other liabilities, including claims for personal injury or death, arising from or related to any Unintended Uses of the Products.

Information in this document is provided solely in connection with the Products. The Company reserves the right to make changes, corrections, modifications or improvements to this document and Products and services described herein at any time, without notice.

© 2021 GigaDevice - All rights reserved